# Konfigurieren von ISE 3.1 ISE-GUI-Admin-Anmeldeablauf über SAML SSO-Integration mit Azure AD

## Inhalt

Einleitung Voraussetzungen Anforderungen Verwendete Komponenten Hintergrundinformationen Identitätsanbieter (IdP) Service Provider **SAML SAML-Assertion** Übergeordnetes Flussdiagramm Konfigurieren der SAML-SSO-Integration mit Azure AD Schritt 1: Konfiguration des SAML Identity Providers auf der ISE 1. Azure AD als externe SAML-Identitätsquelle konfigurieren 2. Konfigurieren der ISE-Authentifizierungsmethode 3. Exportieren von Informationen zu Service Providern Schritt 2: Azure AD IDp-Einstellungen konfigurieren 1. Erstellen Sie einen Azure AD-Benutzer 2. Erstellen einer Azure AD-Gruppe 3. Azure AD-Benutzer der Gruppe zuweisen 4. Erstellen einer Azure AD-Enterprise-Anwendung 5. Gruppe zur Anwendung hinzufügen 6. Konfigurieren einer Azure AD-Enterprise-Anwendung 7. Active Directory-Gruppenattribut konfigurieren 8. Azure Federation Metadaten-XML-Datei herunterladen Schritt 3: Hochladen von Metadaten aus Azure Active Directory in die ISE Schritt 4: Konfigurieren von SAML-Gruppen auf der ISE (Optional) Schritt 5: RBAC-Richtlinien konfigurieren Überprüfung Fehlerbehebung Häufige Probleme Fehlerbehebung bei ISE Protokolle mit SAML-Anmeldung und nicht übereinstimmenden Gruppenanspruchnamen

## Einleitung

In diesem Dokument wird beschrieben, wie Sie die Cisco ISE 3.1 SAML SSO-Integration mit einem externen Identitätsanbieter wie Azure Active Directory (AD) konfigurieren.

### Voraussetzungen

### Anforderungen

Cisco empfiehlt, dass Sie über Kenntnisse in folgenden Bereichen verfügen:

Cisco ISE 3.1
 SAML-SSO-Bereitstellungen
 Azure AD

### Verwendete Komponenten

Die Informationen in diesem Dokument basierend auf folgenden Software- und Hardware-Versionen:

1. Cisco ISE 3.1

2. Azure AD

Die Informationen in diesem Dokument beziehen sich auf Geräte in einer speziell eingerichteten Testumgebung. Alle Geräte, die in diesem Dokument benutzt wurden, begannen mit einer gelöschten (Nichterfüllungs) Konfiguration. Wenn Ihr Netzwerk in Betrieb ist, stellen Sie sicher, dass Sie die möglichen Auswirkungen aller Befehle kennen.

### Hintergrundinformationen

### Identitätsanbieter (IdP)

In diesem Fall überprüft und bestätigt Azure AD eine Benutzeridentität und Zugriffsrechte für eine angeforderte Ressource (den "Dienstanbieter").

### **Service Provider**

Die gehostete Ressource oder der gehostete Dienst, auf die bzw. den der Benutzer zugreifen möchte, in diesem Fall der ISE-Anwendungsserver.

### SAML

Security Assertion Markup Language (SAML) ist ein offener Standard, der IdP zum Übergeben von Autorisierungsdaten an SP zulässt.

SAML-Transaktionen verwenden Extensible Markup Language (XML) für die standardisierte Kommunikation zwischen Identitätsanbieter und Dienstanbieter.

SAML ist die Verbindung zwischen der Authentifizierung einer Benutzeridentität und der Autorisierung zur Nutzung eines Dienstes.

### **SAML-Assertion**

Eine SAML-Assertion ist das XML-Dokument, das der Identitätsanbieter an den Dienstanbieter sendet, der die Benutzerautorisierung enthält.

Es gibt drei verschiedene Arten von SAML-Assertionen: Authentifizierung, Attribut und Autorisierungsentscheidung.

• Authentifizierungsassertionen belegen die Identifizierung des Benutzers und geben die Zeit an, zu der sich der Benutzer angemeldet hat, sowie die verwendete Authentifizierungsmethode (z. B. Kerberos, zweistufig).

- Die Attributassertion übergibt die SAML-Attribute, d. h. bestimmte Datenelemente, die Informationen über den Benutzer bereitstellen, an den Service Provider.
- Eine Autorisierungsentscheidungsbestätigung gibt an, ob der Benutzer zur Nutzung des Dienstes autorisiert ist oder ob der identifizierende Anbieter seine Anfrage aufgrund eines Kennwortfehlers oder fehlender Rechte für den Dienst abgelehnt hat.

### Übergeordnetes Flussdiagramm

SAML übergibt Informationen über Benutzer, Anmeldungen und Attribute zwischen dem Identitätsanbieter Azure AD und dem Dienstanbieter ISE.

Jeder Benutzer meldet sich einmal bei einer einmaligen Anmeldung (Single Sign-On, SSO) beim Identitätsanbieter an. Anschließend übergibt der Azure AD-Anbieter die SAML-Attribute an die ISE, wenn der Benutzer versucht, auf diese Dienste zuzugreifen.

ISE fordert Autorisierung und Authentifizierung von Azure AD an, wie im Bild dargestellt.

| Web Browser  | IS                                                                                                    | SE                                |
|--------------|----------------------------------------------------------------------------------------------------|-----------------------------------|
| © C<br>(3) Ø |                                                                                                    |                                   |
|              | User selects SAML Login                                                                                                    |                                   |
|              | option on ISE GUI                                                                                                    |                                   |
| 2            | Internal Redirection to Azure<br>https://login.microsoftonline.com/                                                           |                                   |
| 3            | SAML Request, Identity Provider                                                                                               | (Azure AD) authenticates the use  |
|              | Encoded SAML Response is re                                                                                                   | eturned along with assertion data |
| 5 SAML       | Response is sent to Service Provider (ISE)                                                                                    |                                   |
| 6            | E confirms successful authentication as a<br>esult of SAML Response parsing, browser<br>is redirected and logged into ISE GUI |                                   |

### Konfigurieren der SAML-SSO-Integration mit Azure AD

### Schritt 1: Konfiguration des SAML Identity Providers auf der ISE

### 1. Azure AD als externe SAML-Identitätsquelle konfigurieren

Navigieren Sie auf der ISE zu Administration > Identity Management > External Identity Sources > SAML Id Providers, und klicken Sie auf die Schaltfläche Add (Hinzufügen).

Geben Sie den **ID-Anbieternamen ein**, und klicken Sie auf **Senden**, um ihn zu speichern. Der **ID-Anbietername** ist nur für die ISE relevant, wie im Bild gezeigt.

| ■ Cisco ISE                                                                                                    |                                                                                                    | Administration - Identity Ma              |
|----------------------------------------------------------------------------------------------------|----------------------------------------------------------------------------------------------------|-------------------------------------------|
| Identities Groups External Ide                                                                                                    | ntity Sources Identity Source Sequences Settings                                                              | 4                                         |
| External Identity Sources                                                                                                    | Identity Provider List > Azure         SAML Identity Provider         General       Identity Provider Config. | ovider Info. Groups Attributes Advanced : |
| <ul> <li>Active Directory</li> <li>LDAP</li> <li>ODBC</li> <li>RADIUS Token</li> <li>RSA SecurID</li> <li>SAML Id Providers</li> </ul> | Id Provider Name Azure Description Azure_SSO_Admin_Login                                                      |                                           |
| Social Login                                                                                                    |                                                                                                    |                                           |

### 2. Konfigurieren der ISE-Authentifizierungsmethode

Navigieren Sie zu Administration > System > Admin Access > Authentication > Authentication Method, und wählen Sie das Optionsfeld Password Based (Passwortbasiert) aus.

Wählen Sie den zuvor erstellten erforderlichen ID-Anbieternamen aus der Dropdown-Liste **Identitätsquelle** aus, wie im Bild dargestellt.

| Licensing | Certificates                                         | Logging                                     | Maintenance                                                                          | Upgrade                                                                             | Health Che                                                                          | ecks Backup & Re                                                                        |
|-----------|------------------------------------------------------|---------------------------------------------|--------------------------------------------------------------------------------------|-------------------------------------------------------------------------------------|-------------------------------------------------------------------------------------|-----------------------------------------------------------------------------------------|
|           | Authenticatio                                        |                                             |                                                                                      |                                                                                     |                                                                                     |                                                                                         |
|           |                                                      | on Method                                   | Password Policy                                                                      | Account Disa                                                                        | ble Policy                                                                          | Lock/Suspend Settings                                                                   |
| >         | Authentica                                           | tion Type                                   | 0                                                                                    |                                                                                     |                                                                                     |                                                                                         |
| >         |                                                      |                                             |                                                                                      |                                                                                     |                                                                                     |                                                                                         |
| >         | Password     Client Ce     Identity Sou     SAML:Azt | Based<br>rtificate Based<br>rce<br>Jre      | ~                                                                                    |                                                                                     |                                                                                     |                                                                                         |
|           | >                                                    | > Password O Client Cel Additional SAML:Azu | Addition Type Password Based O Client Certificate Based * Identity Source SAML:Azure | Addition Type () Password Based Client Certificate Based Identity Source SAML:Azure | Addition Type () Password Based Client Certificate Based Identity Source SAML:Azure | Addition Type () Password Based Client Certificate Based * Identity Source SAML:Azure ~ |

### 3. Exportieren von Informationen zu Service Providern

Navigieren Sie zu Administration > Identity Management > External Identity Sources > SAML Id Providers > [Your SAML Provider].

Wechseln Sie zur Registerkarte **Service Provider Info**., und klicken Sie auf die Schaltfläche **Exportieren**, wie in der Abbildung dargestellt.

Identity Provider List > Azure\_SAML

### SAML Identity Provider

| General          | Identity Provider Config. | Service Provider Info. | Groups | Attribut |
|------------------|---------------------------|------------------------|--------|----------|
| Service Provider | Information               |                        |        |          |
| Load balance     |                           | <u>.</u>               |        |          |
| Includes the     | e following portals:      |                        |        |          |

Sponsor Portal (default)

Laden Sie die **.xml**-Datei herunter, und speichern Sie sie. Notieren Sie sich die **Standort**-URL und den **entityID**-Wert.

```
<?xml version="1.0" encoding="UTF-8"?>
<md:EntityDescriptor entityID="http://CiscoISE/0049a2fd-7047-4d1d-8907-5a05a94ff5fd" xmlns:md="urn:oasis</pre>
<md:SPSS0Descriptor protocolSupportEnumeration="urn:oasis:names:tc:SAML:2.0:protocol" WantAssertionsSign</pre>
<md:KeyDescriptor use="signing">
<ds:KeyInfo xmlns:ds="http://www.w3.org/2000/09/xmldsig#">
<ds:X509Data>
<ds:X509Certificate>
MIIFTjCCAzagAwIBAgINAg2amSlL6NAE8FY+tzANBgkqhkiG9w0BAQwFADAlMSMwIQYDVQQDExpT
QU1MX21zZTMtMS0xOS5ja3VtYXIyLmNvbTAeFw0yMTA3MTkwMzI4MDBaFw0yNjA3MTgwMzI4MDBa
MCUxIzAhBgNVBAMTG1NBTUxfaXN1My0xLTE5LmNrdW1hcjIuY29tMIICIjANBgkqhkiG9w0BAQEF
AAOCAg8AMIICCgKCAgEAvila4+S0uP3j037yCOXnHAzADupfqcgwcplJQnFxhVfnDdOixGRT8iaQ
1zdKhpwf/BsJeSznXyaPVxFcmMFHbmyt46qQ/jQQEyt7YhyohG0t1op01qDGwt0nWZGQ+ccvqXSL
Ge1HYdlDtE1LMEcGg1mCd56GfrDcJdX0cZJmiDzizyjGKDdPf+1VM5JHCo6UNLF1IFyPmGvcCXnt
NVqsYvxSzF038ciQqlm0sqrVrrYZuIUAXDWUNUg9pSGzH0FkSsZRPxrQh+3N5DEFF1Mzybvm1FYu
9h83gL4WJWMizET06Vs/D0p6BSf2MPxKe790R5TfxFqJD9DnYgCnHmGooVmnSSnDsAgWebvF1uhZ
nGGkH5R0gT7v3CDrdFtRoNYAT+Yv0941KzFCSE0sshykGSjgVn31XQ5vgDH1PvqNaYs/PWiCvmI/
wYKSTn9/hn7JM1DqOR1PGEkVjg5WbxcViejMrrIzNrIciFNz1FuggaE8tC7uyuQZa2rcmTrXGWC1
sDU4u0vFpFvrcC/lavr9Fnx7LPwXa0asvJd19SPbD+qYgshz9AI/nIXaZdioHzEQwa8pkoNRBwjZ
ef+WFC9dWIy+ctbBT0+EM06Xj1aTI1bV80mN/6LhiS8g7KpFz4RN+ag1iu6pgZ5058Zot9gqkpFw
kVS9vT4EOzwNGo7pQI8CAwEAAaN9MHswIAYDVR0RBBkwF4IVaXN1My0xLTE5LmNrdW1hcjIuY29t
MAwGA1UdEwQFMAMBAf8wCwYDVR0PBAQDAgLsMB0GA1UdDgQWBBRIkY2z/9H9PpwSn0PGARCj5iaZ
oDAdBqNVHSUEFjAUBqqrBqEFBQcDAQYIKwYBBQUHAwIwDQYJKoZIhvcNAQEMBQADqqIBAIE6mnBL
206Dkb6fHdqKd9qoN8N2bj+34ybwxqvDSwGtn4NA6Hy1q7N6iJzAD/7soZfHq0T2UTqZpRF9FsHn
CGchSHqDt3bQ7g+GWlvcgreC7R46qenaonXVrltRw11vVIdCf8JQFFMxya/rIC4mxVeoo0j1Fl9d
rvDBH+XVEt67DnQWkuLp8zPJUuqfa4H0vdm6oF3uBte0/pdUtEi6f0bqr0wCyWd9Tjq7KXfd2ITW
hMxaFsv8wWcVuOMDPkP9xUwwt6gfH0bE51uT4EYVuuHiwMNGbZqgqb+a4uSkX/EfiDVoLSL6KI31
nf/341cuRTJUmDh9g2mppbBwOcxzoUxDm+HReSe+0JhRCyIJcOvUpdNmYC8cfAZuiV/e3wk0BLZM
lgV8FTVQSnra9LwHP/PgeNAPUcRPXSwaKE4rvjvMc0aS/iYdwZhZiJ8zBdIBanMv5mGu1nvTEt9K
EEwj9ys1IHmdqoH3Em0F0gnzR0RvsMPbJxAoTFjfoITTMdQXNHhg+w1P0KXS2GCZ29vAM52d8ZCq
```

```
UrzOVxNHKWKwER/q1GqaWvh3X/G+z1shUQDrJcBdLcZI1WKUMa6XVDj18byhBM7pFGwq4z9YJZGF
/ncHcoxFY759LA+m7Brp7FFPiGCrPW8E0v7bUMSDmmg/53NoktfJ1CckaWE87myhimj0
</ds:X509Certificate>
</ds:X509Data>
</ds:KeyInfo>
</md:KeyDescriptor>
<md:NameIDFormat>urn:oasis:names:tc:SAML:2.0:nameid-format:transient</md:NameIDFormat>
<md:NameIDFormat>urn:oasis:names:tc:SAML:1.1:nameid-format:emailAddress</md:NameIDFormat>
<md:NameIDFormat>urn:oasis:names:tc:SAML:2.0:nameid-format:persistent</md:NameIDFormat>
<md:NameIDFormat>urn:oasis:names:tc:SAML:1.1:nameid-format:unspecified</md:NameIDFormat>
<md:NameIDFormat>urn:oasis:names:tc:SAML:1.1:nameid-format:WindowsDomainQualifiedName</md:NameIDFormat>
<md:NameIDFormat>urn:oasis:names:tc:SAML:2.0:nameid-format:kerberos</md:NameIDFormat>
<md:NameIDFormat>urn:oasis:names:tc:SAML:1.1:nameid-format:X509SubjectName</md:NameIDFormat>
<md:AssertionConsumerService index="0" Location="https://10.201.232.19:8443/portal/SSOLoginResponse.act;</pre>
<md:AssertionConsumerService index="1" Location="https://ise3-1-19.onmicrosoft.com:8443/portal/SSOLoginF
</md:SPSSODescriptor>
</md:EntityDescriptor>
```

Interessante Attribute aus der XML-Datei:

entityID="http://CiscoISE/100d02da-9457-41e8-87d7-0965b0714db2"

AssertionConsumerService Location="https://10.201.232.19:8443/portal/SSOLoginResponse.action"

AssertionConsumerService Location="https://ise3-1-19.onmicrosoft.com:8443/portal/SSOLoginResponse.action"

### Schritt 2: Azure AD IDp-Einstellungen konfigurieren

#### 1. Erstellen Sie einen Azure AD-Benutzer

Melden Sie sich beim Azure Active Directory-Admin-Center-Dashboard an, und wählen Sie Ihr **AD** wie im Bild dargestellt aus.

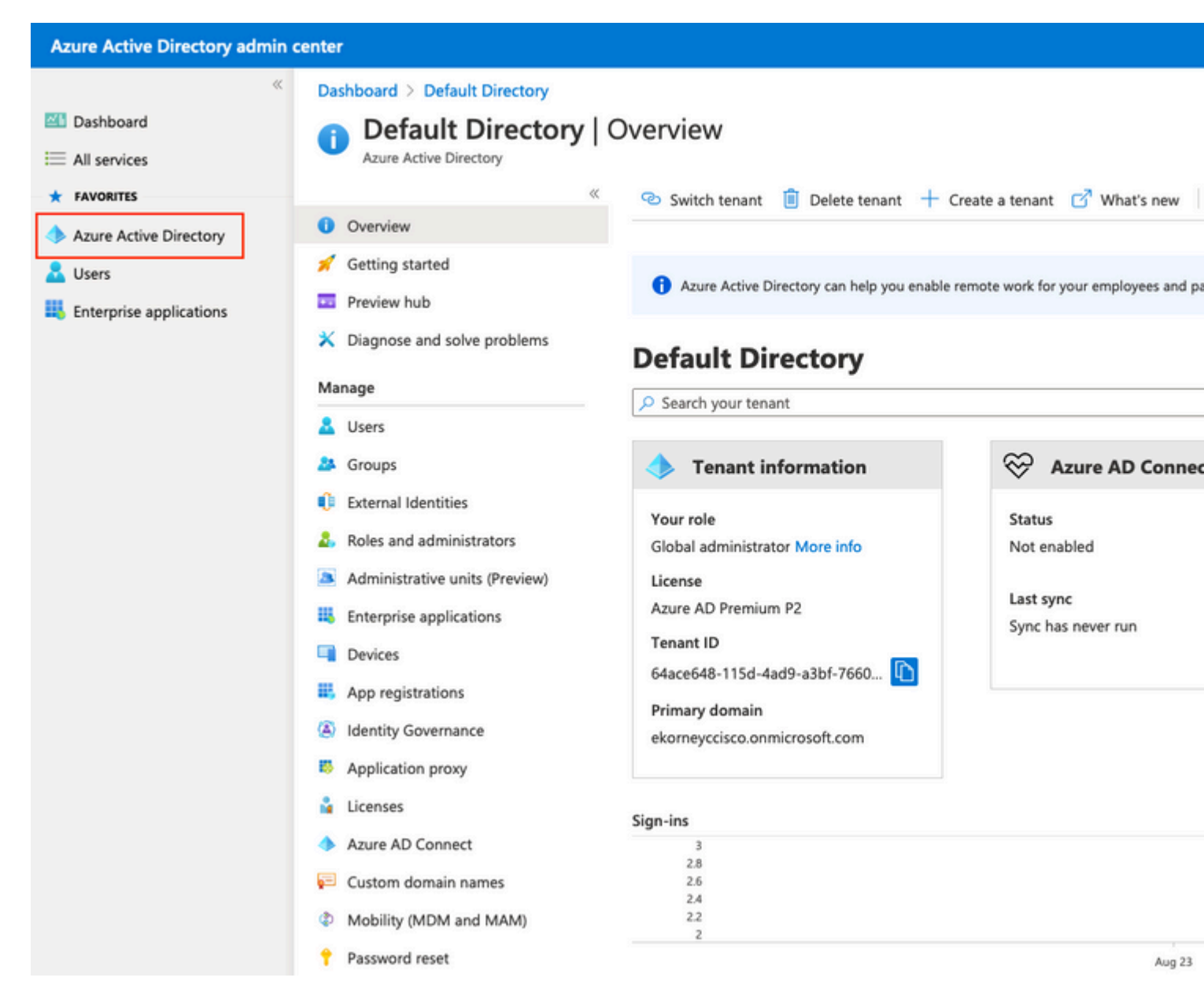

Wählen Sie **Benutzer aus**, klicken Sie auf **Neuer Benutzer**, konfigurieren Sie **Benutzername**, **Name** und **Anfangskennwort**, wie erforderlich. Klicken Sie auf **Erstellen**, wie im Bild gezeigt.

### Identity

| User name * (i)  | mck  v @ gdplab2021.onmicrosoft  V D The domain name I need isn't shown here |
|------------------|------------------------------------------------------------------------------|
| Name * 🥡         | mck 🗸                                                                        |
| First name       |                                                                              |
| Last name        |                                                                              |
| Password         |                                                                              |
|                  | Auto-generate password     Let me create the password                        |
| Initial password | •••••                                                                        |
|                  | Show Password                                                                |
|                  |                                                                              |

Create

### 2. Erstellen einer Azure AD-Gruppe

Wählen Sie Gruppen aus. Klicken Sie auf Neue Gruppe.

| Dashboard > Default Directory > Groups                            |                                                           |
|-------------------------------------------------------------------|-----------------------------------------------------------|
| Groups   All groups<br>Default Directory - Azure Active Directory |                                                           |
| ~                                                                 | + New group ↓ Download groups 🛍 Delete                    |
| 🐣 All groups                                                      |                                                           |
| A Deleted groups                                                  | This page includes previews available for your evaluation |
| X Diagnose and solve problems                                     | Search groups                                             |

Behalten Sie Gruppentyp als **Sicherheit bei**. Konfigurieren Sie den **Gruppennamen** wie im Bild dargestellt.

| Azure Active Directory admin of | center                                        |
|---------------------------------|-----------------------------------------------|
| *                               | Dashboard > TAC > Groups >                    |
| 📶 Dashboard                     | New Group                                     |
| E All services                  | •                                             |
| <b>†</b> FAVORITES              | Group type * (i)                              |
| 🔶 Azure Active Directory        | Security                                      |
| 🚨 Users                         | Group name * (i)                              |
| Enterprise applications         | ISE Admin Group                               |
|                                 | Group description (i)                         |
|                                 | Enter a description for the group             |
|                                 | Azure AD roles can be assigned to the group 🛈 |
|                                 | Yes No                                        |
|                                 | Membership type * 🕡                           |
|                                 | Assigned                                      |
|                                 | Owners                                        |
|                                 | No owners selected                            |
|                                 | Members                                       |
|                                 | No members selected                           |
|                                 |                                               |

### 3. Azure AD-Benutzer der Gruppe zuweisen

Klicken Sie auf **Keine Mitglieder ausgewählt.** Wählen Sie den Benutzer aus, und klicken Sie auf **Auswählen.** Klicken Sie auf **Erstellen**, um die Gruppe mit einem zugewiesenen Benutzer zu erstellen.

### Add members

| Search (i) |   |
|------------|---|
| ₽ mck      | × |
|            |   |

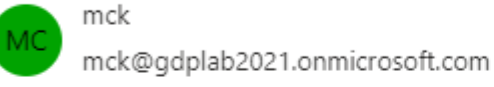

Selected items

No items selected

Notieren Sie sich die **Gruppenobjekt-ID.** In diesem Bildschirm ist dies **576c60ec-c0b6-4044-a8ec-d395b1475d6e** für die **ISE-Admin-Gruppe,** wie im Bild gezeigt.

| Dashboard >                                         |                                       |                                                  |          |
|-----------------------------------------------------|---------------------------------------|--------------------------------------------------|----------|
| Groups   All groups<br>TAC - Azure Active Directory |                                       |                                                  |          |
| ~                                                   | 🕂 New group 🚽 Download groups         | : 🗊 Delete 👌 Refresh 🕴 💷 Columns                 | Dre Pre  |
| All groups                                          | •                                     |                                                  |          |
| Deleted groups                                      | This page includes previews available | for your evaluation. View previews $\rightarrow$ |          |
| ✗ Diagnose and solve problems                       | Search groups                         | + Add filters                                    |          |
| Settings                                            | Name                                  | Object Id                                        | Group Ty |
| log General                                         | ISE Admin Group                       | 576c60ec-c0b6-4044-a8ec-d395b1475d6e             | Security |
| Expiration                                          |                                       |                                                  |          |
| Naming policy                                       |                                       |                                                  |          |

### 4. Erstellen einer Azure AD-Enterprise-Anwendung

Wählen Sie unter AD die Option Enterprise Applications aus, und klicken Sie auf New application.

| Azure Active Directory admin                                                       | center                                                                                                    |                                                                                                    |                       |
|------------------------------------------------------------------------------------|----------------------------------------------------------------------------------------------------|----------------------------------------------------------------------------------------------------|-----------------------|
| ≪<br>■ Dashboard<br>■ All services                                                 | Dashboard > Default Directory > Entern<br>Enterprise application<br>Default Directory - Azure Active Directory | prise applications<br>ons   All applications                                                                           |                       |
| <ul> <li>★ FAVORITES</li> <li>◆ Azure Active Directory</li> <li>▲ Users</li> </ul> | « Overview Overview                                                                                            | + New application       ≡≡ Columns       ⊡ Prev         ✓       Try out the new Enterprise Apps search preview! Client | iew feat<br>ck to ena |
| Enterprise applications                                                            | X Diagnose and solve problems Manage                                                                           | Application type     Applications state       Enterprise Applications     ✓                                            | tus                   |
|                                                                                    | All applications                                                                                               | First 50 shown, to search all of your applications, enter                                                              | er a disp             |

Wählen Sie die Option Eigene Anwendung erstellen aus.

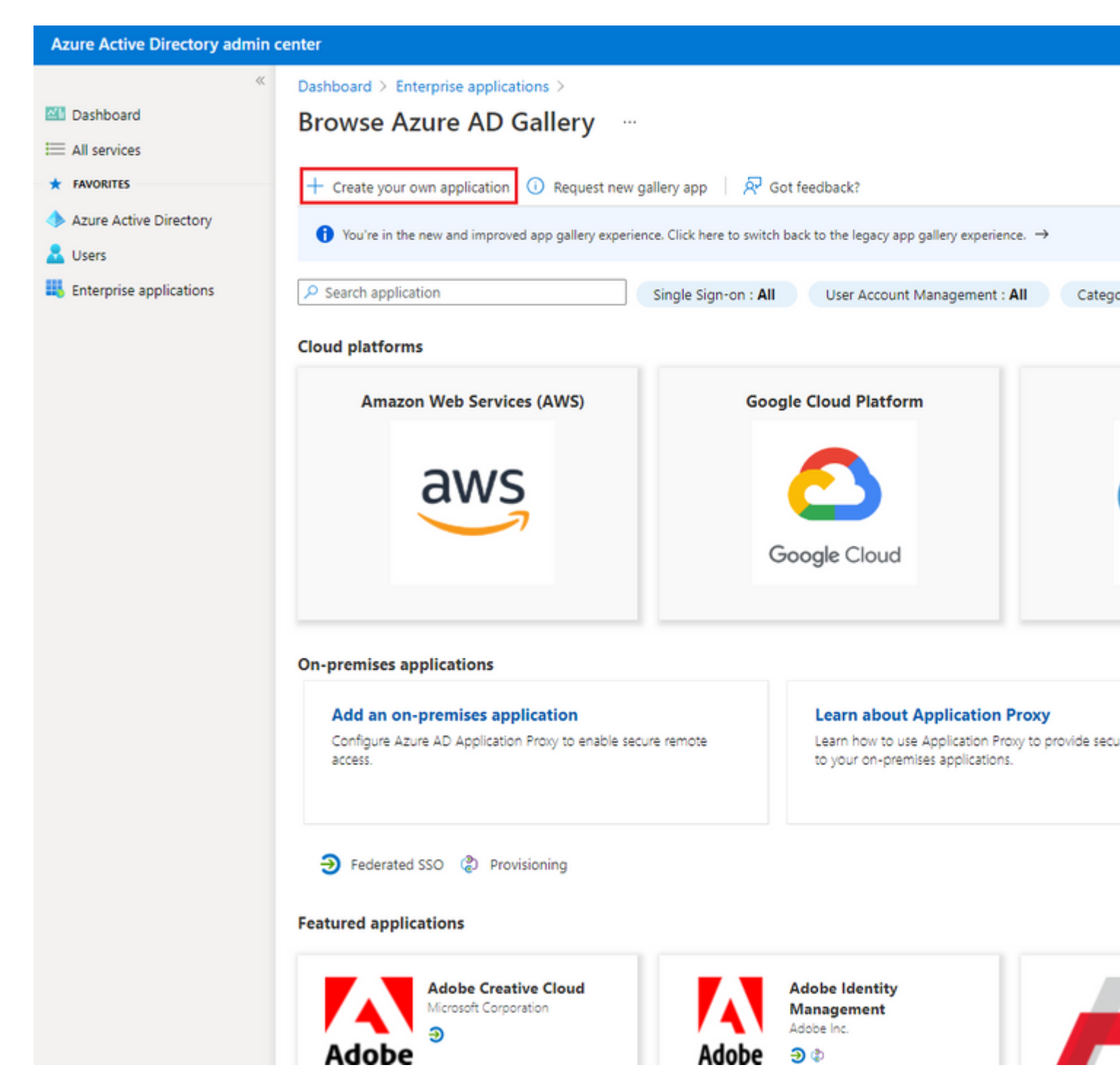

Geben Sie den Namen Ihrer Anwendung ein, und wählen Sie das Optionsfeld **Andere Anwendung** integrieren, die Sie nicht in der Galerie finden (Nicht-Galerie) und klicken Sie auf die Schaltfläche Erstellen, wie im Bild dargestellt.

# Create your own application

What's the name of your app?

ISE\_3\_1\_Admin\_SSO

What are you looking to do with your application?

O Configure Application Proxy for secure remote access to an on-premises application

Register an application to integrate with Azure AD (App you're developing)

Integrate any other application you don't find in the gallery (Non-gallery)

Create

#### 5. Gruppe zur Anwendung hinzufügen

Wählen Sie Benutzer und Gruppen zuweisen aus.

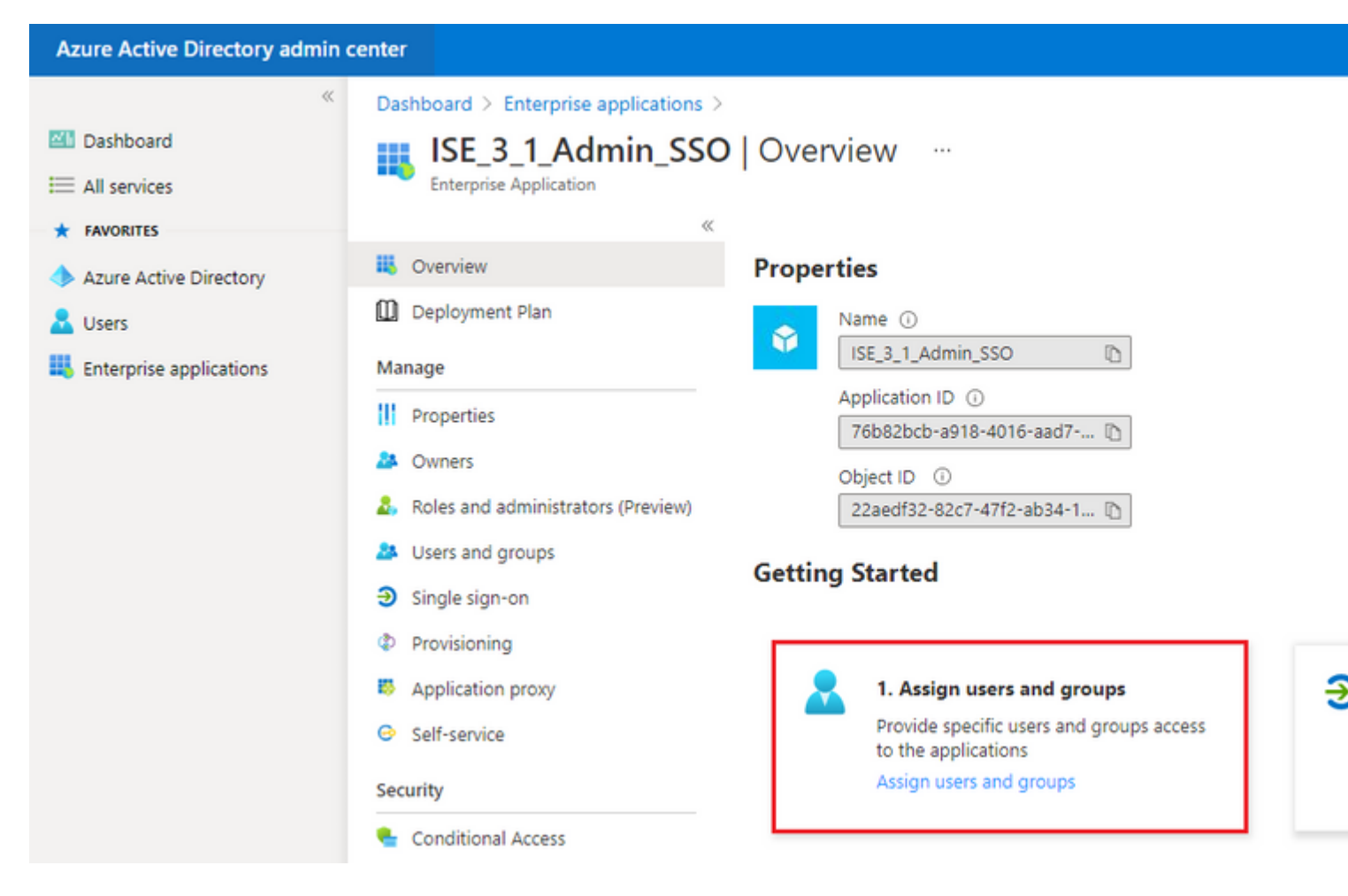

### Klicken Sie auf Benutzer/Gruppe hinzufügen.

| Azure Active Directory admin                    | center                                                                                   |                                                                                                    |  |
|-------------------------------------------------|------------------------------------------------------------------------------------------|----------------------------------------------------------------------------------------------------|--|
| ≪                                               | Dashboard > Enterprise applications > It<br>EISE_3_1_Admin_SSO<br>Enterprise Application | ISE_3_1_Admin_SSO<br>Users and groups                                                                     |  |
| FAVORITES     Azure Active Directory     Lisers | «<br>Overview<br>Deployment Plan                                                         | <ul> <li>+ Add user/group</li></ul>                                                                       |  |
| Enterprise applications                         | Manage<br>III Properties                                                                 | P First 200 shown, to search all users & groups, enter a display name.       Display Name     Object Type |  |

Klicken Sie auf Benutzer und Gruppen.

| Azure Active Directory admin center |                                                                                                    |  |  |  |
|-------------------------------------|----------------------------------------------------------------------------------------------------|--|--|--|
| ≪<br>☑ Dashboard<br>Ⅲ All services  | Dashboard > Default Directory > Enterprise applications > Add an application<br>Add Assignment<br>Default Directory |  |  |  |
| Azure Active Directory              | Users and groups<br>None Selected                                                                                   |  |  |  |
| Enterprise applications             | Select a role<br>User                                                                                               |  |  |  |

Wählen Sie die zuvor konfigurierte Gruppe aus, und klicken Sie auf Auswählen.

**Anmerkung:** Wählen Sie die richtigen Benutzer oder Gruppen aus, die wie vorgesehen auf die ISE zugreifen können, da die hier erwähnten Benutzer und Gruppen nach Abschluss der Einrichtung Zugriff auf die ISE erhalten.

## Users and groups

| 🔎 Sear | ₽ Search                              |  |  |  |
|--------|---------------------------------------|--|--|--|
| I      | ISE Admin Group                       |  |  |  |
| МС     | mck<br>mck@gdplab2021.onmicrosoft.com |  |  |  |

Klicken Sie nach Auswahl der Gruppe auf Zuweisen.

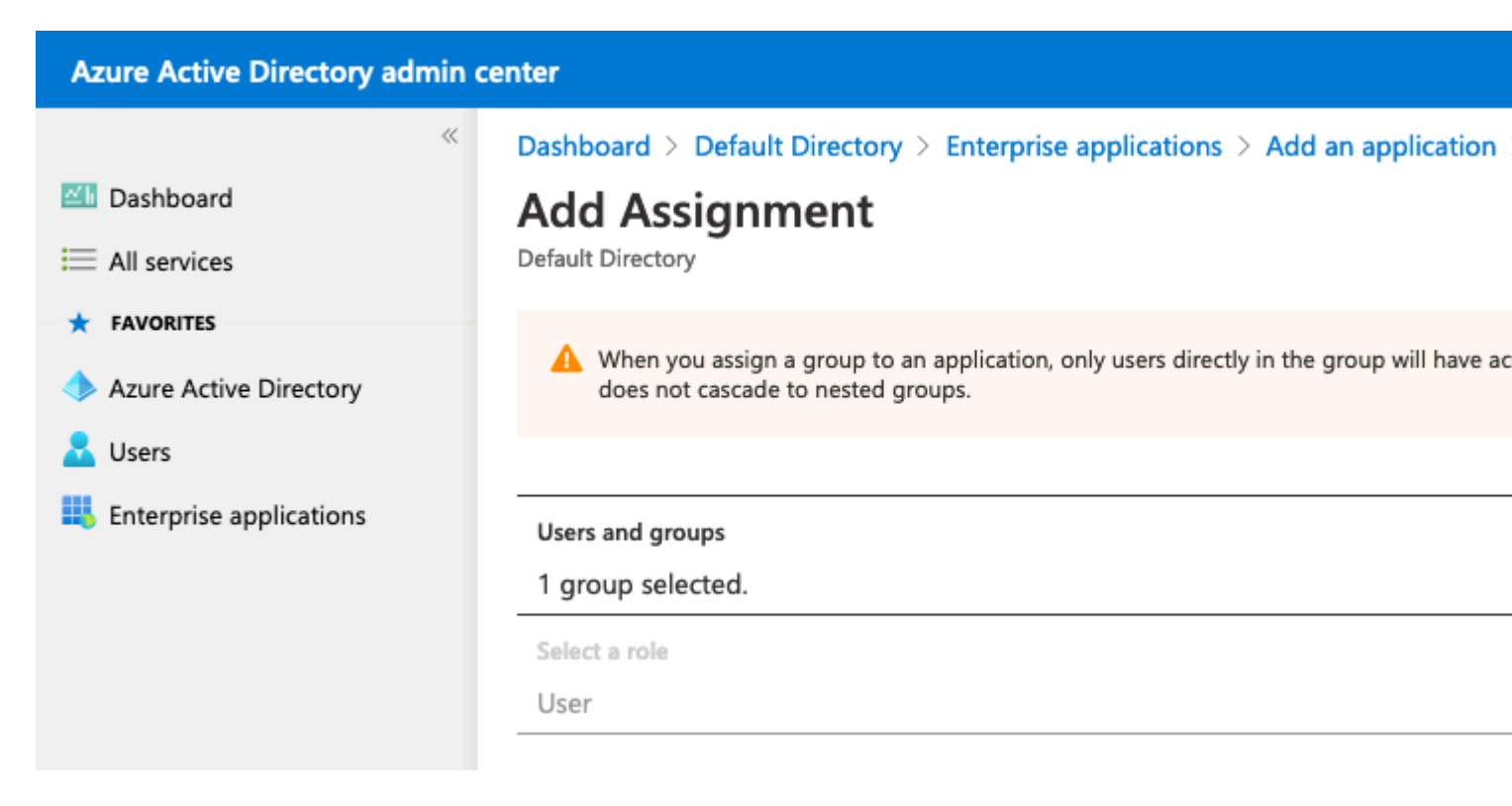

Daher wird das Menü **Benutzer und Gruppen** für die konfigurierte Anwendung mit der ausgewählten Gruppe gefüllt.

| Azure Active Directory admin                    | center                                                                                                    |                                                                                                    |
|-------------------------------------------------|----------------------------------------------------------------------------------------------------|----------------------------------------------------------------------------------------------------|
| ≪<br>■ Dashboard<br>■ All services              | Dashboard > ISE_3_1_Admin_SSO<br>ISE_3_1_Admin_SSO<br>Enterprise Application                                                 | Users and groups                                                                                            |
| FAVORITES     Azure Active Directory     Lisers | «<br>U Overview<br>Deployment Plan                                                                                           | + Add user/group 🖉 Edit 🗎 Remove 🖉 Update Credentials                                                       |
| Enterprise applications                         | Manage          Manage         Properties         Owners         Roles and administrators (Preview)         Users and groups | First 200 shown, to search all users & groups, enter a display name.      Display Name      ISE Admin Group |

### 6. Konfigurieren einer Azure AD-Enterprise-Anwendung

Navigieren Sie zurück zu Ihrer Anwendung, und klicken Sie auf einmalige Anmeldung einrichten.

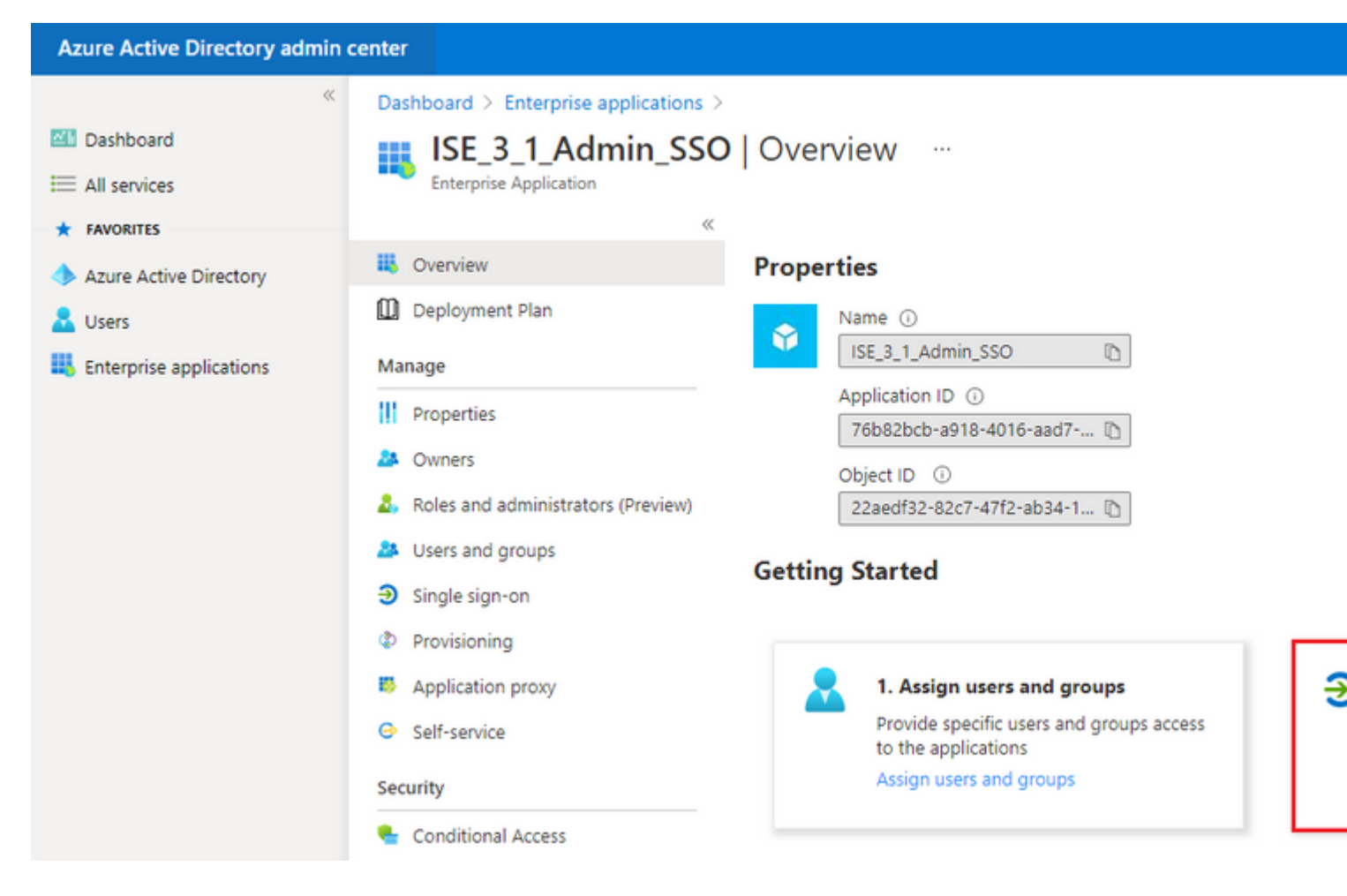

Wählen Sie auf dem nächsten Bildschirm SAML aus.

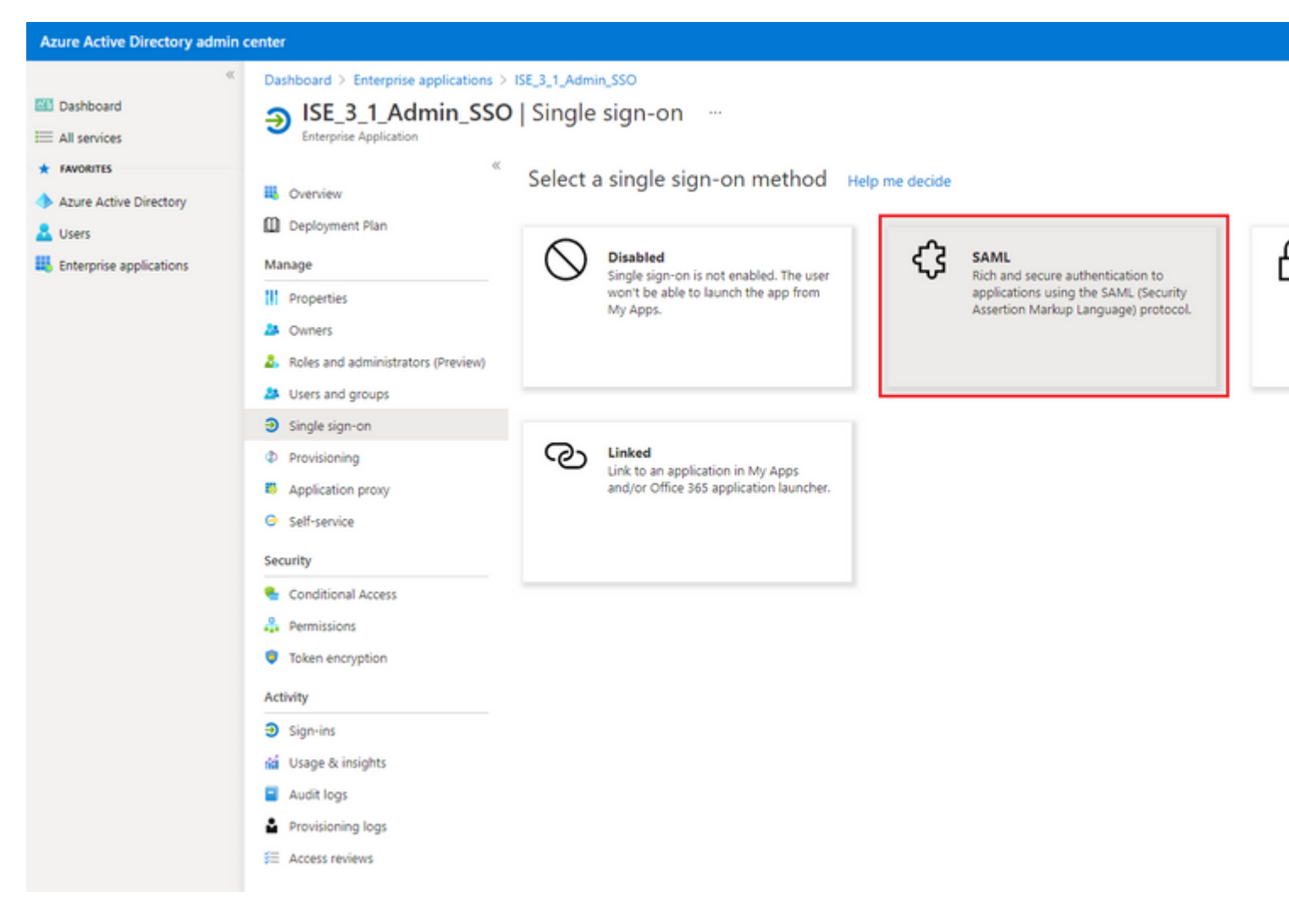

### Klicken Sie neben "SAML-Basiskonfiguration" auf Bearbeiten.

#### Set up Single Sign-On with SAML

Read the configuration guide C for help integrating ISE30.

| Basic SAML Configuration        |                        | 🖉 Edit |
|---------------------------------|------------------------|--------|
| Identifier (Entity ID)          | Required               |        |
| Reply URL (Assertion Consumer S | Service URL) Required  |        |
| Sign on URL                     | Optional               |        |
| Relay State                     | Optional               |        |
| Logout Url                      | Optional               |        |
| User Attributes & Claims        |                        | 🖉 Edit |
| givenname                       | user.givenname         |        |
| surname                         | user.surname           |        |
| ann all a d d sa sa             | user.mail              |        |
| emailaddress                    |                        |        |
| name                            | user.userprincipalname |        |

Geben Sie in Identifier (Entity ID) den Wert **entityID** aus der XML-Datei aus Schritt **Export Service Provider Information ein.** Füllen Sie die **Antwort-URL (Assertion Consumer Service URL)** mit dem Anmerkung: Antwort-URL fungiert als Übergabeliste, die es bestimmten URLs ermöglicht, als Quelle zu fungieren, wenn sie auf die IdP-Seite umgeleitet werden.

# **Basic SAML Configuration**

🗄 Save

Identifier (Entity ID) \* 🗊

The default identifier will be the audience of the SAML response for IDP-initiated SSO

|                                                                   | Default |   |
|-------------------------------------------------------------------|---------|---|
| http://CiscoISE/0049a2fd-7047-4d1d-8907-5a05a94ff5fd              | · 0     | Û |
| http://adapplicationregistry.onmicrosoft.com/customappsso/primary | i       | Û |
|                                                                   |         |   |

### Reply URL (Assertion Consumer Service URL) \* ①

The default reply URL will be the destination in the SAML response for IDP-initiated SSO

|                                                           | Default               |   |
|-----------------------------------------------------------|-----------------------|---|
| https://10.201.232.19:8443/portal/SSOLoginResponse.action | <ul> <li>i</li> </ul> | Î |
|                                                           |                       |   |
|                                                           |                       |   |
| Sign on URL ①                                             |                       |   |
| Enter a sign on URL                                       |                       |   |
|                                                           |                       |   |
| Relay State 🕕                                             |                       |   |
| Enter a relay state                                       |                       |   |

### Logout Url 🕕

Enter a logout url

### 7. Active Directory-Gruppenattribut konfigurieren

Um den zuvor konfigurierten Gruppenattributwert zurückzugeben, klicken Sie neben "**Benutzerattribute & Ansprüche''** auf **Bearbeiten**.

| User Attributes & Claims |                        |
|--------------------------|------------------------|
| givenname                | user.givenname         |
| surname                  | user.surname           |
| emailaddress             | user.mail              |
| name                     | user.userprincipalname |
| Unique User Identifier   | user.userprincipalname |
|                          |                        |

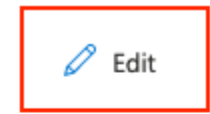

### Klicken Sie auf Gruppenanspruch hinzufügen.

| Azure Active Directory admin o | enter                                                                      |    |
|--------------------------------|----------------------------------------------------------------------------|----|
| *                              | Dashboard $>$ Enterprise applications $>$ ISE30 $>$ SAML-based Sign-on $>$ |    |
| 🚈 Dashboard                    | User Attributes & Claims                                                   |    |
| E All services                 |                                                                            |    |
| ★ FAVORITES                    | + Add new claim + Add a group claim ≡ Columns                              |    |
| Azure Active Directory         |                                                                            |    |
| 🚨 Users                        | Required claim                                                             |    |
| Enterprise applications        | Claim name                                                                 | V  |
|                                | Unique User Identifier (Name ID)                                           | u  |
|                                | Additional claims                                                          |    |
|                                | Claim name                                                                 | V  |
|                                | http://schemas.xmlsoap.org/ws/2005/05/identity/claims/emailaddress         | u  |
|                                | http://schemas.xmlsoap.org/ws/2005/05/identity/claims/givenname            | us |
|                                | http://schemas.xmlsoap.org/ws/2005/05/identity/claims/name                 | u  |
|                                | http://schemas.xmlsoap.org/ws/2005/05/identity/claims/surname              | u  |
|                                |                                                                            |    |

Wählen Sie **Sicherheitsgruppen aus**, und klicken Sie auf **Speichern**. Wählen Sie im Dropdown-Menü "**Quellattribut**" die Option **Gruppen-ID aus**. Aktivieren Sie das Kontrollkästchen, um den Namen des Gruppenanspruchs anzupassen, und geben Sie den Namen **Gruppen ein**.

# **Group Claims**

Manage the group claims used by Azure AD to populate SAML tokens issued to your app

Which groups associated with the user should be returned in the claim?

| ○ None                                                 |
|--------------------------------------------------------|
| O All groups                                           |
| <ul> <li>Security groups</li> </ul>                    |
| O Directory roles                                      |
| <ul> <li>Groups assigned to the application</li> </ul> |
| Source attribute *                                     |
| Group ID 🗸                                             |
| Customize the name of the group claim Name (required)  |
| Groups                                                 |
| Namespace (optional)                                   |
|                                                        |

Notieren Sie sich den Forderungsnamen für die Gruppe. In diesem Fall sind es Gruppen.

| Azure Active Directory admin c                                           | enter                                                                                                    |                                  |
|--------------------------------------------------------------------------|----------------------------------------------------------------------------------------------------|----------------------------------|
| <ul> <li>W Dashboard</li> <li>All services</li> <li>FAVORITES</li> </ul> | Dashboard > Enterprise applications > ISE_3_1_Admin_SSO > SAML-based S<br>User Attributes & Claims …<br>+ Add new claim + Add a group claim ≣≣ Columns                                                                                                    | ign-on⇒                          |
| Azure Active Directory Users                                             | Required claim                                                                                                    |                                  |
| Enterprise applications                                                  | Claim name<br>Unique User Identifier (Name ID)                                                                                                    | Value<br>user.u                  |
|                                                                          | Claim name<br>Groups                                                                                                    | Value<br>user.q                  |
|                                                                          | http://schemas.xmlsoap.org/ws/2005/05/identity/claims/emailaddress<br>http://schemas.xmlsoap.org/ws/2005/05/identity/claims/givenname<br>http://schemas.xmlsoap.org/ws/2005/05/identity/claims/name<br>http://schemas.xmlsoap.org/ws/2005/05/identity/claims/surname | user.<br>user.<br>user.<br>user. |

### 8. Azure Federation Metadaten-XML-Datei herunterladen

Klicken Sie auf Download für Verbundmetadaten-XML im SAML-Signaturzertifikat.

| SAML Signing Certificate    | 🖉 Edi                                           |
|-----------------------------|-------------------------------------------------|
| Status                      | Active                                          |
| Thumbprint                  | B24F4BB47B350C93DE3D59EC87EE4C815C884462        |
| Expiration                  | 7/19/2024, 12:16:24 PM                          |
| Notification Email          | chandandemo@outlook.com                         |
| App Federation Metadata Url | https://login.microsoftonline.com/182900ec-e960 |
| Certificate (Base64)        | Download                                        |
| Certificate (Raw)           | Download                                        |
| Federation Metadata XML     | Download                                        |

### Schritt 3: Hochladen von Metadaten aus Azure Active Directory in die ISE

Navigieren Sie zu Administration > Identity Management > External Identity Sources > SAML Id Providers > [Your SAML Provider]. Wechseln Sie von der Registerkarte zu **Identity Provider Config**, und klicken Sie auf **Durchsuchen**. Wählen Sie **Verbundmetadaten-XML-**Datei aus Schritt **Azure-Verbundmetadaten-XML herunterladen aus,** und klicken Sie auf **Speichern**.

| ■ Cisco ISE                                                                                                    |               |                                                                          |                                                                                                    | Administra                                           | tion • Identity Mana                                     | gement                                           |
|----------------------------------------------------------------------------------------------------|---------------|--------------------------------------------------------------------------|----------------------------------------------------------------------------------------------------|------------------------------------------------------|----------------------------------------------------------|--------------------------------------------------|
| Identities Groups                                                                                                    | External Iden | ntity Sources                                                            | Identity Source Seque                                                                                                    | nces Setting                                         | S                                                        |                                                  |
| External Identity Sources                                                                                                    | ۵             | Identity Provider                                                        | List > Azure                                                                                                    |                                                      |                                                          |                                                  |
| > 🛅 Certificate Authe                                                                                                    | entication F  | General                                                                  | Identity Provider Config                                                                                                    | a. Service P                                         | rovider Info. Gr                                         | oups At                                          |
| <ul> <li>Active Directory</li> <li>LDAP</li> <li>ODBC</li> <li>RADIUS Token</li> <li>RSA SecurID</li> <li>SAML Id Provide</li> </ul> | rs            | Identity I<br>Import Identity<br>Single Sign Out<br>Signing C<br>Subject | Provider Configuration<br>y Provider Config File Choose Fil<br>Provider Id<br>gle Sign On URL https://login.r<br>: URL (Redirect) https://login.r<br>ertificates | e ()<br>nicrosoftonline.com/<br>nicrosoftonline.com/ | 182900ec-e960-4340-<br>182900ec-e960-4340-<br>Valid From | ·bd20-e4522197<br>·bd20-e4522197<br>Valid To (Ex |
| Social Login                                                                                                    |               | CN=Micro                                                                 | osoft Azure Federated SSO Certi                                                                                                    | icate CN=Microsoft                                   | Azur Mon Jul 19 12:16:                                   | 2 Fri Jul 19 12:                                 |

### Schritt 4: Konfigurieren von SAML-Gruppen auf der ISE

Wechseln Sie zu Registerkarte Gruppen, und fügen Sie den Wert des Anspruchsnamens aus Active Directory-Gruppenattribut konfigurieren in Gruppenmitgliedschaft-Attribut ein.

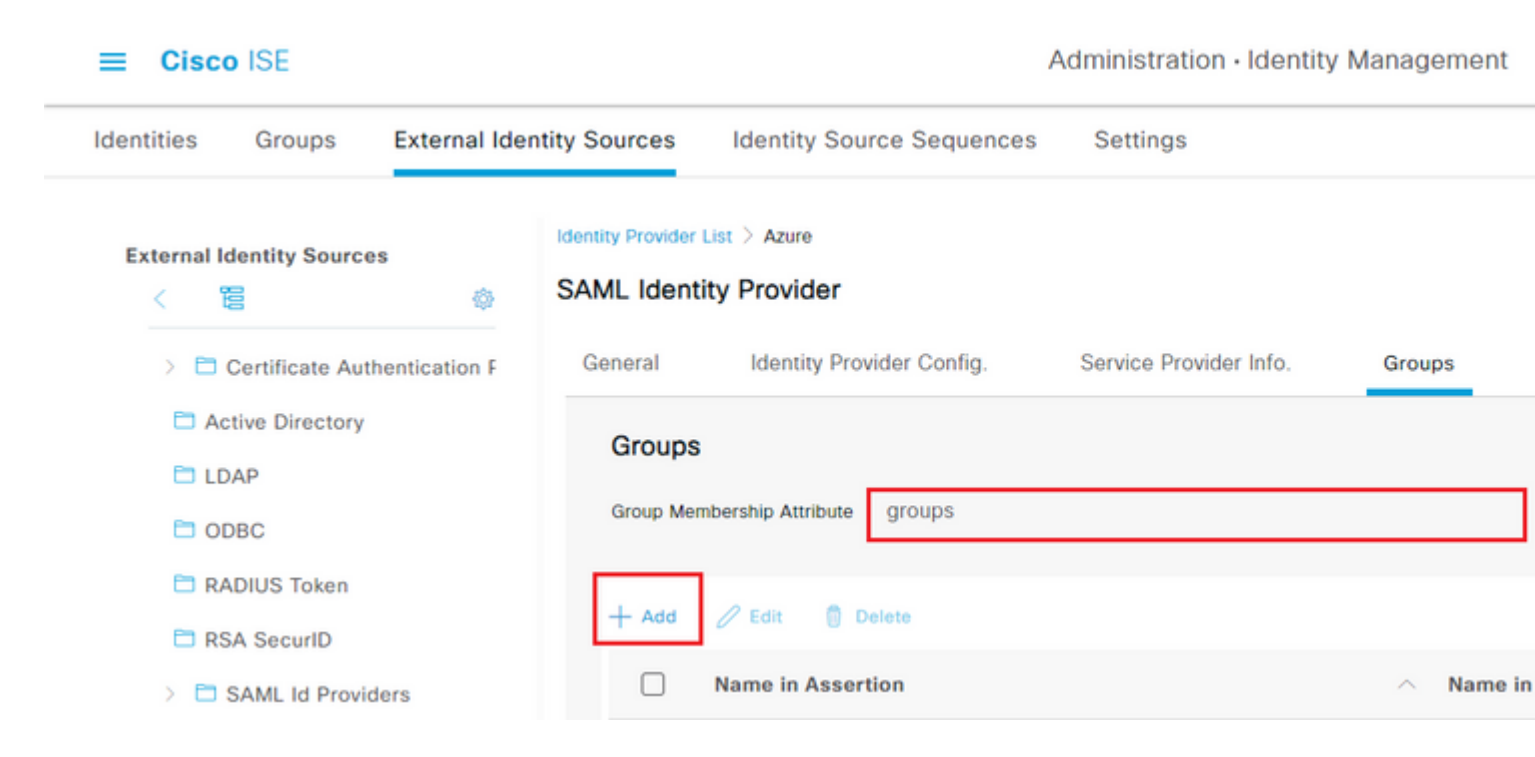

Klicken Sie auf Hinzufügen. Geben Sie in Assertion den Wert der Gruppenobjekt-ID der ISE-Admin-Gruppe ein, die in Azure Active Directory-Benutzer der Gruppe zuweisen erfasst wurde.

Konfigurieren Sie **Name in ISE** mit dem Dropdown-Menü, und wählen Sie die entsprechende Gruppe auf ISE aus. In diesem Beispiel wird die Gruppe "**Super Admin**" verwendet. Klicken Sie auf **OK**. Klicken Sie auf **Speichern**.

Dadurch wird eine Zuordnung zwischen der Gruppe in Azure und dem Gruppennamen auf der ISE erstellt.

| Add Group          |                                                                                                    | × |
|--------------------|----------------------------------------------------------------------------------------------------|---|
| *Name in Assertion | 576c60ec-c0b6-4044-a8ec-d3                                                                                                    |   |
| *Name in ISE       | Customization Admin                                                                                                    |   |
|                    | Customization Admin<br>ERS Admin<br>ERS Operator<br>Elevated System Admin<br>Helpdesk Admin<br>Identity Admin<br>MnT Admin<br>Network Device Admin<br>Policy Admin<br>RBAC Admin<br>Super Admin<br>System Admin |   |

### (Optional) Schritt 5: RBAC-Richtlinien konfigurieren

Im vorherigen Schritt gibt es viele verschiedene Arten von Benutzerzugriffsebenen, die auf der ISE konfiguriert werden können.

Um rollenbasierte Zugriffskontrollrichtlinien (RBAC) zu bearbeiten, navigieren Sie zu **Administration** > **System** > **Admin Access** > **Authorization** > **Permissions** > **RBAC Policies,** und konfigurieren Sie sie nach Bedarf.

Dieses Bild dient als Referenz für die Beispielkonfiguration.

#### ✓ RBAC Policies

| Rule Name  |                            |    | Admin Groups          |   | Permissions |                        |  |
|------------|----------------------------|----|-----------------------|---|-------------|------------------------|--|
| <b>~</b> ~ | Customization Admin Policy | lf | Customization Admin   | + | then        | Customization Admin M  |  |
| <b>~</b> ~ | Elevated System Admin Poli | lf | Elevated System Admin | + | then        | System Admin Menu Ad   |  |
| <b>~</b> ~ | ERS Admin Policy           | lf | ERS Admin             | + | then        | Super Admin Data Acce  |  |
| <b>~</b> ~ | ERS Operator Policy        | lf | ERS Operator          | + | then        | Super Admin Data Acce  |  |
| <b>~</b> ~ | ERS Trustsec Policy        | lf | ERS Trustsec          | + | then        | Super Admin Data Acce  |  |
| <b>~</b> ~ | Helpdesk Admin Policy      | lf | Helpdesk Admin        | + | then        | Helpdesk Admin Menu    |  |
| <b>~</b> ~ | Identity Admin Policy      | lf | Identity Admin        | + | then        | Identity Admin Menu Ad |  |
| <b>~</b> ~ | MnT Admin Policy           | lf | MnT Admin             | + | then        | MnT Admin Menu Acce    |  |
| <b>~</b> ~ | Network Device Policy      | lf | Network Device Admin  | + | then        | Network Device Menu    |  |
| <b>~</b> ~ | Policy Admin Policy        | lf | Policy Admin          | + | then        | Policy Admin Menu Acc  |  |
| <b>~</b> ~ | RBAC Admin Policy          | lf | RBAC Admin            | + | then        | RBAC Admin Menu Acc    |  |
| <b>~</b> ~ | Read Only Admin Policy     | lf | Read Only Admin       | + | then        | Super Admin Menu Acc   |  |
| <b>~</b> ~ | SPOG Admin Policy          | lf | SPOG Admin            | + | then        | Super Admin Data Acce  |  |
| <b>~</b> ~ | Super Admin Policy         | lf | Super Admin           | + | then        | Super Admin Menu Acc   |  |
| <b>~</b> ~ | Super Admin_Azure          | lf | Super Admin           | + | then        | Super Admin Menu Acc   |  |
| <b>~</b> ~ | System Admin Policy        | lf | System Admin          | + | then        | System Admin Menu Ad   |  |
| <b>~</b> ~ | TACACS+ Admin Policy       | lf | TACACS+ Admin         | + | then        | TACACS+ Admin Menu     |  |
|            |                            |    |                       |   |             |                        |  |

# Überprüfung

Bestätigen Sie, dass Ihre Konfiguration ordnungsgemäß funktioniert.

Anmerkung: Der SAML SSO-Anmeldetest von der Azure-Testfunktion funktioniert nicht. Die SAML-Anforderung muss von ISE initiiert werden, damit die Azure SAML-SSO ordnungsgemäß funktioniert.

Öffnen Sie den Anmeldeaufforderungsbildschirm der ISE-GUI. Es wird eine neue Option für die Anmeldung mit SAML angezeigt.

1. Rufen Sie Ihre ISE GUI-Anmeldeseite auf, und klicken Sie auf Anmelden mit SAML.

ılıılı cısco

# **Identity Services Engine**

Intuitive network security

| Log In With SAML                             |  |
|----------------------------------------------|--|
| Log In With ISE                              |  |
| <u>English</u>   日本語<br>Problems logging in? |  |

2. Sie werden zum Microsoft-Anmeldebildschirm weitergeleitet. Geben Sie Ihre **Benutzernamen**-Anmeldeinformationen für ein Konto in einer Gruppe ein, die der ISE zugeordnet ist, wie hier dargestellt, und klicken Sie auf **Weiter**, wie im Bild gezeigt.

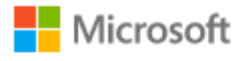

# Sign in

mck@gdplab2021.onmicrosoft.com

| Can't access your account? |      |
|----------------------------|------|
|                            | Next |
|                            |      |

3. Geben Sie Ihr Kennwort für den Benutzer ein, und klicken Sie auf Anmelden.

Microsoft
 mck@gdplab2021.onmicrosoft.com
 Enter password
 .....
 Forgot my password
 Sign in

4. Sie werden jetzt zum ISE-Anwendungs-Dashboard mit den entsprechenden Berechtigungen umgeleitet, die basierend auf der zuvor konfigurierten ISE-Gruppe konfiguriert wurden, wie im Bild gezeigt.

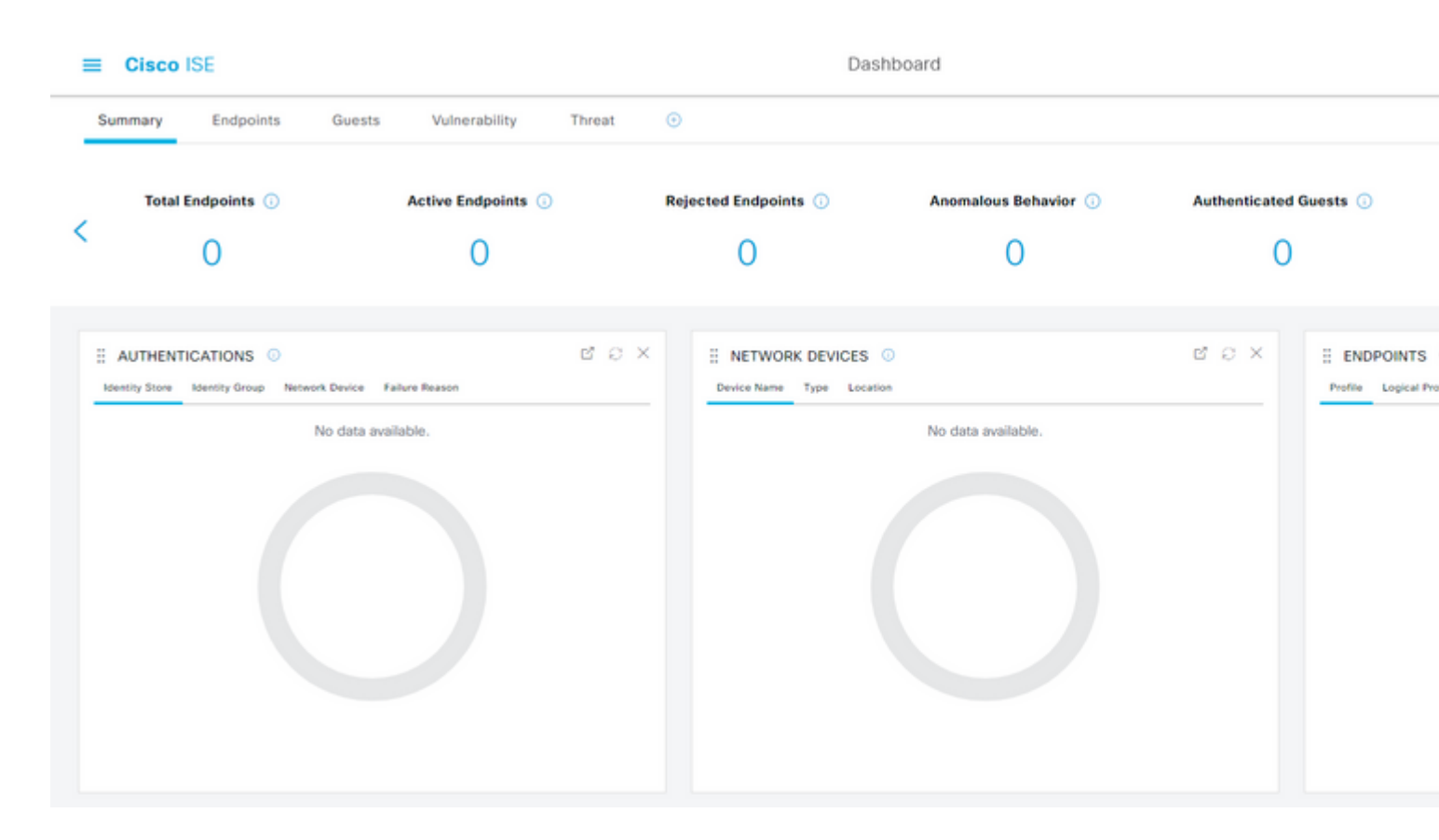

### Fehlerbehebung

In diesem Abschnitt finden Sie Informationen zur Behebung von Fehlern in Ihrer Konfiguration.

### Häufige Probleme

Es ist wichtig zu wissen, dass die SAML-Authentifizierung zwischen dem Browser und Azure Active Directory durchgeführt wird. Daher können Sie authentifizierungsbezogene Fehler direkt vom Identity Provider (Azure) abrufen, bei dem die ISE-Einbindung noch nicht gestartet wurde.

Problem 1. Der Fehler "Ihr Konto oder Kennwort ist falsch" wird angezeigt, nachdem Sie die Anmeldeinformationen eingegeben haben. Hier werden Nutzerdaten noch nicht von der ISE empfangen und der Prozess bleibt an dieser Stelle noch bei IdP (Azure).

Der wahrscheinlichste Grund ist, dass die Kontoinformationen falsch sind oder das Kennwort falsch ist. Um zu beheben: Setzen Sie das Kennwort zurück, oder geben Sie das richtige Kennwort für das Konto ein, wie im Bild gezeigt.

Microsoft

← mck@gdplab2021.onmicrosoft.com

### Enter password

Your account or password is incorrect. If you don't remember your password, reset it now.

Password

Forgot my password

Sign in

Ausgabe 2. Der Benutzer ist nicht Teil der Gruppe, die Zugriff auf SAML SSO erhalten soll. Ähnlich wie im vorherigen Fall werden Benutzerdaten noch nicht von der ISE empfangen und der Prozess bleibt an dieser Stelle noch bei IdP (Azure).

Um dies zu beheben, stellen Sie sicher, dass die **Gruppe ''Hinzufügen'' zum** Konfigurationsschritt **''Anwendung''** korrekt ausgeführt wird, wie im Bild gezeigt.

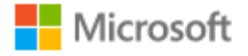

## Sign in

Sorry, but we're having trouble signing you in.

AADSTS50105: The signed in user 'userwithoutgroup@gdplab2021.onmicrosoft.com' is not assigned to a role for the application '76b82bcb-a918-4016-aad7-b43bc4326254'(ISE\_3\_1\_Admin\_SSO).

Troubleshooting detailsIf you contact your administrator, send this info to them.Copy info to clipboardRequest Id: 1e15cea0-c349-4bee-922d-26299822a101Correlation Id: 710626e0-45c1-4fad-baa6-ff7584ecf910Timestamp: 2021-08-04T22:48:02ZMessage: AADSTS50105: The signed in user 'userwithoutgroup@gdplab2021.onmicrosoft.com'is not assigned to a role for the application '76b82bcb-a918-4016-aad7-b43bc4326254'(ISE\_3\_1\_Admin\_SSO).

#### Flag sign-in errors for review: Enable flagging

If you plan on getting help for this problem, enable flagging and try to reproduce the error within 20 minutes. Flagged events make diagnostics available and are raised to admin attention.

Ausgabe 3. Der ISE-Anwendungsserver kann SAML-Anmeldeanforderungen nicht verarbeiten. Dieses Problem tritt auf, wenn die SAML-Anforderung vom Identitätsanbieter Azure statt vom Dienstanbieter ISE initiiert wird. Das Testen der SSO-Anmeldung von Azure AD funktioniert nicht, da ISE vom Identitätsanbieter initiierte SAML-Anforderungen nicht unterstützt.

 $\times$ 

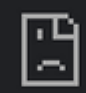

# This page isn't working

10.201.232.19 is currently unable to handle this req

HTTP ERROR 500

#### Dashboard > Enterprise applications > ISE\_3\_1\_Admin\_SSO >

ISE\_3\_1\_Admin\_SSO | SAML-based Sign-on Enterprise Application

#### Test single sign-on with ISE\_3\_1\_Adu

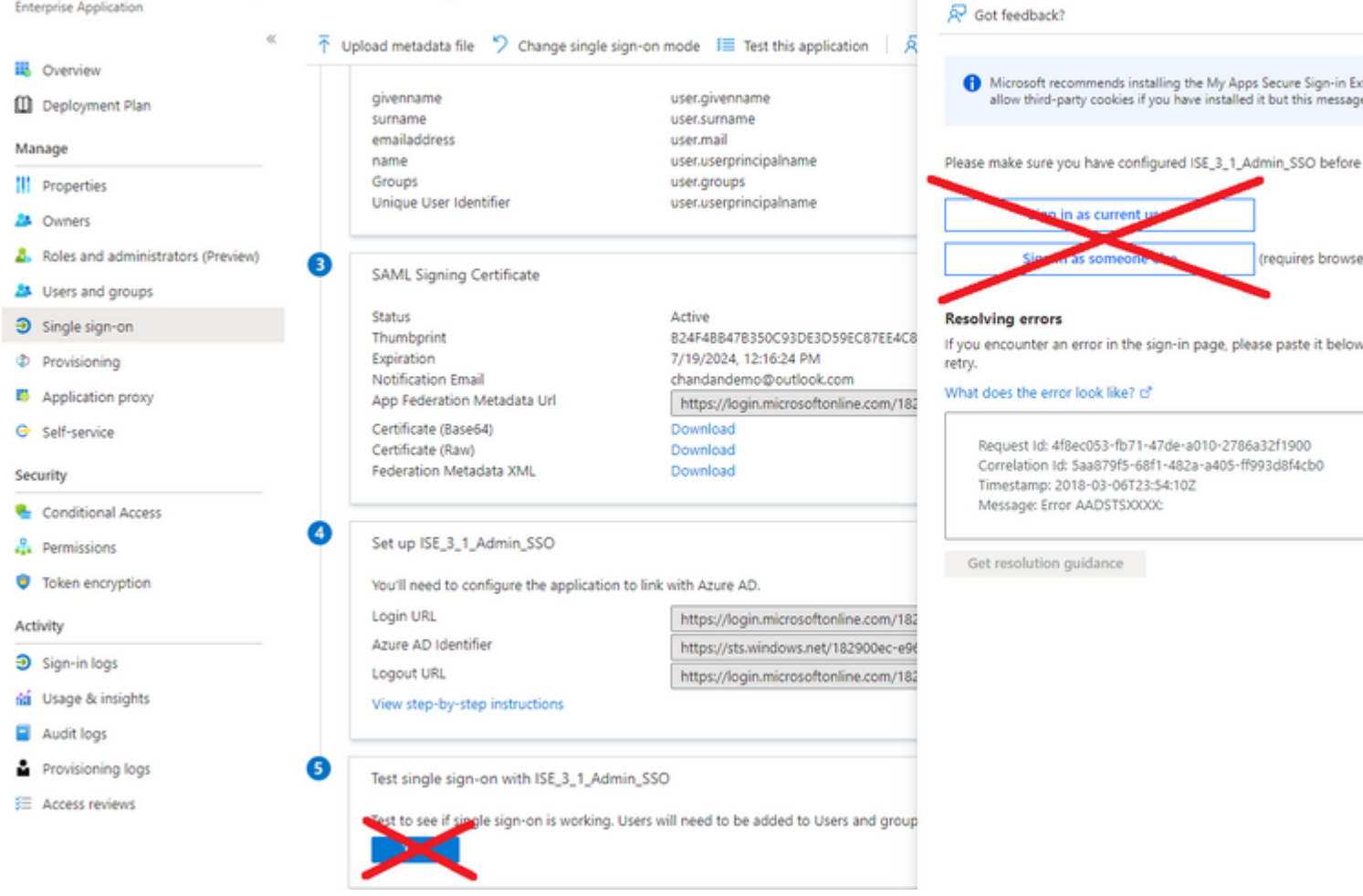

Ausgabe 4: ISE zeigt nach einem Anmeldeversuch den Fehler "Zugriff verweigert" an. Dieser Fehler tritt auf, wenn der Anspruchsname der zuvor in der Azure Enterprise-Anwendung erstellten Gruppe in ISE nicht übereinstimmt.

So beheben Sie dies: Stellen Sie sicher, dass der Gruppenanspruchname in Azure und ISE auf der Registerkarte SAML Identity Provider Groups (SAML-Identitätsanbietergruppen) identisch ist. Weitere Informationen finden Sie in den Schritten 2.7 und 4 im Abschnitt **Konfigurieren von SAML SSO mit Azure AD** dieses Dokuments.

# ılıılı cısco

# **Identity Services Engine**

Intuitive network security

| 8 | Access Denied |                      |
|---|---------------|----------------------|
|   |               |                      |
|   |               | Log In With SAML     |
|   |               | Log In With ISE      |
|   |               | English   日本語        |
|   |               | Problems logging in? |
|   |               |                      |

### Fehlerbehebung bei ISE

Die Protokollstufe der hier aufgeführten Komponenten muss für die **ISE** geändert werden. Navigieren Sie zu **Operationen > Fehlerbehebung > Debugassistent > Debugprotokollkonfiguration.** 

| Komponentenname | Protokollstufe | Protokolldateiname |
|-----------------|----------------|--------------------|
| Portal          | DEBUG          | guest.log          |

| opensaml | DEBUG | ise-psc.log |
|----------|-------|-------------|
| Kleine   | DEBUG | ise-psc.log |

#### Protokolle mit SAML-Anmeldung und nicht übereinstimmenden Gruppenanspruchnamen

Satz von Debugs, die ein Fehlerbehebungsszenario mit nicht übereinstimmenden Anspruchsnamen zum Zeitpunkt der Ausführung des Datenflusses anzeigen (ise-psc.log).

**Hinweis**: Achten Sie auf **fett gedruckte** Elemente. Die Protokolle wurden zur Verdeutlichung gekürzt.

1. Der Benutzer wird von der ISE-Admin-Seite zur IdP-URL umgeleitet.

<#root>

2021-07-2913:48:20,709INFO[admin-http-pool46][]api.services.persistance.dao.DistributionDAO-:::2021-07-2913:48:20,712INFO[admin-http-pool46][]cpm.admin.infra.spring.ISEAdminControllerUtils-::

forwardStr for: <a href="https://lo.201.232.19/admin/LoginAction.do">https://lo.201.232.19/admin/LoginAction.do</a>

2021-07-29 13:48:20,839 DEBUG [https-jsse-nio-10.201.232.19-8443-exec-7][] cpm.saml.framework.impl.SAMM 2021-07-29 13:48:20,839 DEBUG [https-jsse-nio-10.201.232.19-8443-exec-7][] cpm.saml.framework.impl.SAMM

IDP URL: https://login.microsoftonline.com/182900ec-e960-4340-bd20-e4522197ecf8/saml2

2021-07-2913:48:20,839DEBUG[https-jsse-nio-10.201.232.19-8443-exec-7][]cpm.saml.framework.impl.SAMI2021-07-2913:48:20,839DEBUG[https-jsse-nio-10.201.232.19-8443-exec-7][]cpm.saml.framework.impl.SAMI2021-07-2913:48:20,839DEBUG[https-jsse-nio-10.201.232.19-8443-exec-7][]cpm.saml.framework.impl.SAMI2021-07-2913:48:20,839DEBUG[https-jsse-nio-10.201.232.19-8443-exec-7][]cpm.saml.framework.impl.SAMI2021-07-2913:48:20,839DEBUG[https-jsse-nio-10.201.232.19-8443-exec-7][]cpm.saml.framework.impl.SAMI2021-07-2913:48:20,839DEBUG[https-jsse-nio-10.201.232.19-8443-exec-7][]cpm.saml.framework.impl.SAMI

SAML request - spUrlToReturnTo:https://10.201.232.19:8443/portal/SSOLoginResponse.action

2021-07-29 13:48:20,844 DEBUG [https-jsse-nio-10.201.232.19-8443-exec-7][] cpm.saml.framework.impl.SAMI 2021-07-29 13:48:20,851 DEBUG [https-jsse-nio-10.201.232.19-8443-exec-7][] cpm.saml.framework.impl.SAMI

2. Die SAML-Antwort wird vom Browser empfangen.

<#root>

2021-07-29 13:48:27,172 DEBUG [https-jsse-nio-10.201.232.19-8443-exec-10][] cpm.saml.framework.impl.SAM 2021-07-29 13:48:27,172 DEBUG [https-jsse-nio-10.201.232.19-8443-exec-10][] cpm.saml.framework.impl.SAM 2021-07-29 13:48:27,172 DEBUG [https-jsse-nio-10.201.232.19-8443-exec-10][] cpm.saml.framework.impl.SAM 2021-07-29 13:48:27,172 DEBUG [https-jsse-nio-10.201.232.19-8443-exec-10][] cpm.saml.framework.impl.SAM 2021-07-29 13:48:27,172 DEBUG [https-jsse-nio-10.201.232.19-8443-exec-10][] cpm.saml.framework.impl.SAM -::::- Decoded SAML relay state of: \_0049a2fd-7047-4d1d-8907-5a05a94ff5fd\_DELIMITERportalId\_EQUALS0049a2 2021-07-29 13:48:27,177 DEBUG [https-jsse-nio-10.201.232.19-8443-exec-10][] opensaml.ws.message.decoder -:::- Decoded SAML message

2021-07-29 13:48:27,182 DEBUG [https-jsse-nio-10.201.232.19-8443-exec-10][] opensaml.saml2.binding.deco 2021-07-29 13:48:27,183 DEBUG [https-jsse-nio-10.201.232.19-8443-exec-10][] opensaml.ws.message.decode 2021-07-29 13:48:27,183 DEBUG [https-jsse-nio-10.201.232.19-8443-exec-10][] opensaml.ws.message.decode 2021-07-29 13:48:27,183 DEBUG [https-jsse-nio-10.201.232.19-8443-exec-10][] opensaml.common.binding.dec 2021-07-29 13:48:27,183 DEBUG [https-jsse-nio-10.201.232.19-8443-exec-10][] opensaml.common.binding.dec 2021-07-29 13:48:27,183 DEBUG [https-jsse-nio-10.201.232.19-8443-exec-10][] cpm.saml.framework.impl.SAM 2021-07-29 13:48:27,184 DEBUG [https-jsse-nio-10.201.232.19-8443-exec-10][] opensaml.common.binding.dec 2021-07-29 13:48:27,184 DEBUG [https-jsse-nio-10.201.232.19-8443-exec-10][] cpm.saml.framework.impl.SAM

3. Die Analyse von Attributen (Assertionen) wird gestartet.

<#root>

```
2021-07-29 13:48:27,184 DEBUG [https-jsse-nio-10.201.232.19-8443-exec-10][] cpm.saml.framework.impl.SAM
2021-07-29 13:48:27,184 DEBUG
                              [https-jsse-nio-10.201.232.19-8443-exec-10][] cpm.saml.framework.impl.SAM
2021-07-29 13:48:27,184 DEBUG
                               [https-jsse-nio-10.201.232.19-8443-exec-10][] cpm.saml.framework.impl.SAM
2021-07-29 13:48:27,184 DEBUG
                               [https-jsse-nio-10.201.232.19-8443-exec-10][] cpm.saml.framework.impl.SAM
2021-07-29 13:48:27,184 DEBUG [https-jsse-nio-10.201.232.19-8443-exec-10][] cpm.saml.framework.impl.SAM
2021-07-29 13:48:27,184 DEBUG [https-jsse-nio-10.201.232.19-8443-exec-10][] cpm.saml.framework.impl.SAM
2021-07-29 13:48:27,184 DEBUG [https-jsse-nio-10.201.232.19-8443-exec-10][] cpm.saml.framework.impl.SAM
2021-07-29 13:48:27,184 DEBUG [https-jsse-nio-10.201.232.19-8443-exec-10][] cpm.saml.framework.impl.SAM
2021-07-29 13:48:27,184 DEBUG [https-jsse-nio-10.201.232.19-8443-exec-10][] cpm.saml.framework.impl.SAM
2021-07-29 13:48:27,184 DEBUG
                              [https-jsse-nio-10.201.232.19-8443-exec-10][] cpm.saml.framework.impl.SAM
2021-07-29 13:48:27,184 DEBUG
                              [https-jsse-nio-10.201.232.19-8443-exec-10][] cpm.saml.framework.impl.SAM
2021-07-29 13:48:27,184 DEBUG
                              [https-jsse-nio-10.201.232.19-8443-exec-10][] cpm.saml.framework.impl.SAM
2021-07-29 13:48:27,184 DEBUG
                               [https-jsse-nio-10.201.232.19-8443-exec-10][] cpm.saml.framework.impl.SAM
2021-07-29 13:48:27,184 DEBUG
                               [https-jsse-nio-10.201.232.19-8443-exec-10][] cpm.saml.framework.impl.SAM
2021-07-29 13:48:27,184 DEBUG
                               [https-jsse-nio-10.201.232.19-8443-exec-10][] cpm.saml.framework.impl.SAM
2021-07-29 13:48:27,184 DEBUG
                               [https-jsse-nio-10.201.232.19-8443-exec-10][] cpm.saml.framework.impl.SAM
[parseAttributes] Set on IdpResponse object - attribute<<u>http://schemas.xmlsoap.org/ws/2005/05/identity</u>,
```

2021-07-29 13:48:27,184 DEBUG [https-jsse-nio-10.201.232.19-8443-exec-10][] cpm.saml.framework.impl.SAM

4. Gruppenattribut wird mit dem Wert **576c60ec-c0b6-4044-a8ec-d395b1475d6e** empfangen, Signaturvalidierung.

2021-07-29 13:48:27,185 DEBUG [https-jsse-nio-10.201.232.19-8443-exec-10][] cpm.saml.framework.impl.SAM 2021-07-29 13:48:27,185 DEBUG [https-jsse-nio-10.201.232.19-8443-exec-10][] cpm.saml.framework.impl.SAM 2021-07-29 13:48:27,185 DEBUG [https-jsse-nio-10.201.232.19-8443-exec-10][] cpm.saml.framework.impl.SAM 2021-07-29 13:48:27,185 DEBUG [https-jsse-nio-10.201.232.19-8443-exec-10][] cpm.saml.framework.impl.SAM

| 2021-07-29 13:4 | 8:27,185 I       | DEBUG          | [https-jsse-nio-10.201.232.19-8443-exec-10][] cpm.saml.framework.impl.SA |
|-----------------|------------------|----------------|--------------------------------------------------------------------------|
| 2021-07-29 13:4 | 8:27,185 I       | DEBUG          | [https-jsse-nio-10.201.232.19-8443-exec-10][] cpm.saml.framework.impl.SA |
| 2021-07-29 13:4 | 8:27,186 I       | DEBUG          | [https-jsse-nio-10.201.232.19-8443-exec-10][] cpm.saml.framework.impl.SA |
| IdP URI         | : <u>https:/</u> | <u>/sts.wi</u> | <u>ndows.net/182900ec-e960-4340-bd20-e4522197ecf8/</u>                   |
| SP URI:         | <u>http://C</u>  | <u>iscoISE</u> | /0049a2fd-7047-4d1d-8907-5a05a94ff5fd                                    |
| Asserti         | on Consume       | er URL:        | <pre>https://10.201.232.19:8443/portal/SSOLoginResponse.action</pre>     |
| Request         | Id: _0049        | 9a2fd-7        | 047-4d1d-8907-5a05a94ff5fd_DELIMITERportalId_EQUALS0049a2fd-7047-4d1d-89 |
| Client          | Address: 2       | 10.24.2        | 26.171                                                                   |
| Load Ba         | lancer: n        | ull            |                                                                          |
| 2021-07-29 13:4 | 8:27,186 I       | DEBUG          | [https-jsse-nio-10.201.232.19-8443-exec-10][] cpm.saml.framework.validat |
| 2021-07-29 13:4 | 8:27,186 I       | DEBUG          | [https-jsse-nio-10.201.232.19-8443-exec-10][] cpm.saml.framework.validat |
| 2021-07-29 13:4 | 8:27,186 I       | DEBUG          | [https-jsse-nio-10.201.232.19-8443-exec-10][] cpm.saml.framework.validat |
| 2021-07-29 13:4 | 8:27,186 I       | DEBUG          | [https-jsse-nio-10.201.232.19-8443-exec-10][] cpm.saml.framework.validat |
| 2021-07-29 13:4 | 8:27,186 I       | DEBUG          | [https-jsse-nio-10.201.232.19-8443-exec-10][] org.opensaml.security.SAML |
| 2021-07-29 13:4 | 8:27,186 I       | DEBUG          | [https-jsse-nio-10.201.232.19-8443-exec-10][] org.opensaml.security.SAML |
| 2021-07-29 13:4 | 8:27,186 I       | DEBUG          | [https-jsse-nio-10.201.232.19-8443-exec-10][] cpm.saml.framework.validat |
| 2021-07-29 13:4 | 8:27,186 I       | DEBUG          | [https-jsse-nio-10.201.232.19-8443-exec-10][] org.opensaml.xml.signature |
| 2021-07-29 13:4 | 8:27,186 I       | DEBUG          | [https-jsse-nio-10.201.232.19-8443-exec-10][] org.opensaml.xml.signature |
| 2021-07-29 13:4 | 8:27,186 I       | DEBUG          | [https-jsse-nio-10.201.232.19-8443-exec-10][] org.opensaml.xml.signature |
| 2021-07-29 13:4 | 8:27,186 I       | DEBUG          | [https-jsse-nio-10.201.232.19-8443-exec-10][] org.opensaml.xml.signature |
| 2021-07-29 13:4 | 8:27,188 I       | DEBUG          | [https-jsse-nio-10.201.232.19-8443-exec-10][] org.opensaml.xml.signature |
| 2021-07-29 13:4 | 8:27,188 I       | DEBUG          | [https-jsse-nio-10.201.232.19-8443-exec-10][] cpm.saml.framework.validat |
| 2021-07-29 13:4 | 8:27,188 I       | DEBUG          | [https-jsse-nio-10.201.232.19-8443-exec-10][] cpm.saml.framework.validat |
| 2021-07-29 13:4 | 8:27,188 I       | DEBUG          | [https-jsse-nio-10.201.232.19-8443-exec-10][] cpm.saml.framework.validat |
| 2021-07-29 13:4 | 8:27,188 I       | DEBUG          | [https-jsse-nio-10.201.232.19-8443-exec-10][] cpm.saml.framework.validat |
| 2021-07-29 13:4 | 8:27,188 I       | DEBUG          | [https-jsse-nio-10.201.232.19-8443-exec-10][] cpm.saml.framework.validat |
| 2021-07-29 13:4 | 8:27,188 I       | DEBUG          | [https-jsse-nio-10.201.232.19-8443-exec-10][] cpm.saml.framework.validat |
| 2021-07-29 13:4 | 8:27,188 I       | DEBUG          | [https-jsse-nio-10.201.232.19-8443-exec-10][] cpm.saml.framework.validat |
| 2021-07-29 13:4 | 8:27,188 I       | DEBUG          | [https-jsse-nio-10.201.232.19-8443-exec-10][] cpm.saml.framework.impl.SA |
| 2021-07-29 13:4 | 8:27,188 I       | DEBUG          | [https-jsse-nio-10.201.232.19-8443-exec-10][] cpm.saml.framework.impl.SA |
| 2021-07-29 13:4 | 8:27,189 I       | DEBUG          | [https-jsse-nio-10.201.232.19-8443-exec-10][] cpm.saml.framework.impl.SA |
| 2021-07-29 13:4 | 8:27,189 I       | DEBUG          | [https-jsse-nio-10.201.232.19-8443-exec-10][] cpm.saml.framework.impl.SA |
| 2021-07-29 13:4 | 8:27,358         | INFO           | [admin-http-pool50][] ise.rbac.evaluator.impl.MenuPermissionEvaluatorImp |
|                 |                  |                |                                                                          |

### 5. Validierung der RBAC-Autorisierung.

| <#root>                      |                                |                  |                                                  |                                             |                  |
|------------------------------|--------------------------------|------------------|--------------------------------------------------|---------------------------------------------|------------------|
| ************<br>2021-07-29 1 | **************<br>13:48:27,360 | **Rbac l<br>INFO | Log Summary for user sa<br>[admin-http-pool50][] | amlUser************************************ | Populating cache |
| 2021-07-29                   | 13:48:27,368                   | ERROR            | [admin-http-pool50][]                            | cpm.admin.infra.utils.PermissionEva         | luationUtil -::: |
| java.lang.Nu                 | ullPointerExc                  | eption           |                                                  |                                             |                  |
| 2021-07-29 1                 | 13:48:27,369                   | INFO             | [admin-http-pool50][]                            | cpm.admin.infra.action.LoginAction          | -:::- In Login   |
| 2021-07-29 1                 | 13:48:27,369                   | INFO             | [admin-http-pool50][]                            | cpm.admin.infra.action.LoginAction          | -:::- In Login   |
| 2021-07-29 1                 | 13:48:27,369                   | ERROR            | [admin-http-pool50][]                            | cpm.admin.infra.action.LoginAction          | -:::- Can't sav  |
| 2021-07-29                   | 13:48:27,369                   | INFO             | [admin-http-pool50][]                            | cpm.admin.infra.action.LoginActionR         | esultHandler -:: |

2021-07-29 13:48:27,369 INFO [admin-http-pool50][] cpm.admin.infra.spring.ISEAdminControllerUtils -:::

### Informationen zu dieser Übersetzung

Cisco hat dieses Dokument maschinell übersetzen und von einem menschlichen Übersetzer editieren und korrigieren lassen, um unseren Benutzern auf der ganzen Welt Support-Inhalte in ihrer eigenen Sprache zu bieten. Bitte beachten Sie, dass selbst die beste maschinelle Übersetzung nicht so genau ist wie eine von einem professionellen Übersetzer angefertigte. Cisco Systems, Inc. übernimmt keine Haftung für die Richtigkeit dieser Übersetzungen und empfiehlt, immer das englische Originaldokument (siehe bereitgestellter Link) heranzuziehen.